### 1. Dostosowanie paska narzędzi.

#### 1.1. Wyświetlanie paska narzędzi Rysuj.

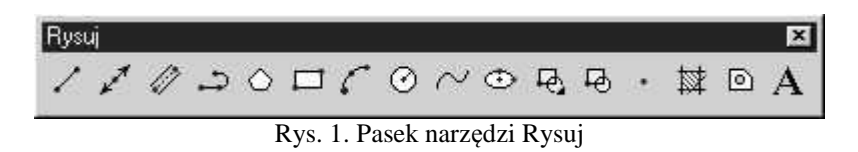

W celu wyświetlenia paska narzędzi Rysuj należy wybrać w menu: Widok  $\Rightarrow$  Paski narzędzi  $\Rightarrow$  Dostosuj ...

lub w linii komend wprowadzić polecenie:

Command: \_toolbar -

Na liście **Grupy menu** należy wybrać AMACAD, a następnie na liście Paski narzędzi należy odnaleźć i zaznaczyć pole **RYSUJ**. Okno należy zamknąć wybierając przycisk <Zamknij>.

| aski narzędzi                                                                                                    | Grupy <u>m</u> enu      |                                                                            |
|----------------------------------------------------------------------------------------------------|-------------------------|----------------------------------------------------------------------------|
| ACAD/M EX_Educia limi konstrui -<br>JACAD/M EX_Linie konstrukcyjne<br>JACAD/M EX_Linie osiowe<br>JACAD/M EX_Linie osiowe<br>JACAD/M EX_Prostokąt<br>JACAD/M EX_Tabelka rysunkow.<br>JACAD/M EX_Takst<br>JACAD/M EX_Tekst<br>JACAD/M EX_Zoom<br>JACAD/M EX_Zoom<br>JACAD/M EX_ZOOM<br>JACAD/M EX_ZOOM<br>JACAD/ | AMACAD<br>AMFLY<br>AMPP | <u>N</u> owy<br>Z <u>m</u> jeń nazwę<br><u>U</u> suń<br>n narzędzi<br>we w |

Rys. 2. Okno Adaptacja paski narzędzi (grupa: AMACAD).

#### 1.2. <u>Wyświetlanie paska narzędzi ACAD/M\_PP Obliczenia:</u>

W celu wyświetlenia paska narzędzi ACAD/M\_PP Obliczenia należy wybrać w menu: Widok  $\Rightarrow$  paski narzędzi  $\Rightarrow$  Dostosuj ...

lub w linii komend wprowadzić polecenie

| Command. | toolbar  | _ | - ENTER |
|----------|----------|---|---------|
| Command: | _toolbar | - | •       |

Na liście **Grupy menu** należy wybrać AMPP, a następnie na liście Paski narzędzi odnaleźć i zaznaczyć pole **ACAD/M\_PP Obliczenia**. Okno należy zamknąć wybierając przycisk <Zamknij>.

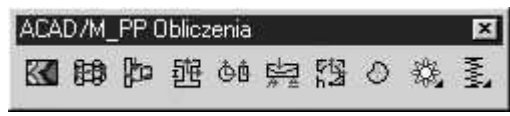

Rys. 3. Pasek narzędzi ACAD/M\_PP Obliczenia

### 1.3. Wyświetlanie paska narzędzi ACAD/M PP Elementy

Pasek ACAD/M\_PP Elementy wyświetlamy w sposób analogiczny jak pasek narzędzi ACAD/M\_PP Obliczenia z tą różnicą, że na liście Paski narzędzi zaznaczamy okienko ACAD/M\_PP Elementy.

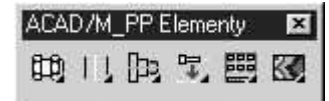

Rys. 4. Pasek narzędzi ACAD/M\_PP Elementy

### 2. Wywołanie okna Obliczenia wału.

W celu wywołania okna **Obliczenia wału** powinniśmy narysować nasz obliczany wałek przy pomocy podstawowych poleceń rysowania AUTOCAD'a, bądź przy pomocy narzędzia, **Generator wałków** 

### Jeżeli mamy narysowany wałek z paska narzędzi ACAD/M\_PP Obliczenia wybieramy przycisk

# Obliczenia wałków

1P3

W oknie dialogowym pojawiły się następujące instrukcje: Wskaż kontur lub [Twórz kontur/wytrzymałość]<Twórz>:

Dla wałka niestworzonego generatorem wałków - należy wybrać **<Twórz>** 

W oknie dialogowym pojawiły się wezwanie:

Wybierz obiekty: - zaznaczamy elementy wałka, po zaznaczeniu ostatniego elementu wałka

#### W oknie dialogowym pojawiły się wezwanie:

Wybierz linię środkową wałka lub [Wskaż wewn. punkt wydrążonego wałka] <Wskaż>:

Należy wskazać linię definiującą oś wałka.

Dla wałka stworzonego generatorem wałków - należy wskazać kontur wałka

W oknie dialogowym pojawiły się wezwanie:

Określ położenie konturu: - Należy wskazać położenie konturu do obliczeń.

Na ekranie pojawi się okno Obliczenia wału.

| Ibliczana część 🛛 🛛 🖓   | protowy wałek        |            |                                |               |         |             |
|-------------------------|----------------------|------------|--------------------------------|---------------|---------|-------------|
| Kierunek obrotów        | Wybierz podr         | porę       | -Wybierz o                     | bciążenie     | 10      | 10          |
|                         |                      | <u>_</u>   | Ô                              |               |         | ÷           |
| Materiał<br>Educia I Do | «                    | \$235IB    |                                |               | -11     | Kopiuj      |
| Cuyolo Ob               | e.<br>Es estoristáu: | Challende  | ulara DIN C                    | N 1000E       | — i (   | Edycja      |
| wytrzym, na rozciąganie | e: 360 N/mm^2        | Gr. pla    | wiana - Dini E<br>istyczności: | 235 N/mm^2    |         | Wymaż       |
| Moduł E:                | 210000 N/mm^         | 2 Stała    | Poisson'a:                     | 0.3           |         | >>>         |
| Obliczenia              |                      | 11         |                                |               |         |             |
| Konfig Momenty i        | odkształcenia        | Wartości z | wykresu 🛛 🛛                    | /ytrzymałość. | Aktuali | zuj wszystk |

Rys. 5. Okno Obliczenia wału.

## 3. Definiowanie podpór.

### 3.1. Definiowanie podpory stałej.

W celu zdefiniowania podpory stałej z okna **Obliczenia wału** w części **Wybierz podporę** wybieramy przycisk z podporą stałą.

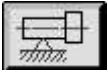

**Określ punkt wstawienia** – podajemy współrzędne punktu w którym ma być wstawiona podpora stała korzystając z klawiatury lub przy pomocy myszki wykorzystując funkcję śledzenia aby ustawić podporę na środku czopa (Shift + prawy przycisk myszy, z listy wybieramy CENTRUM)

#### 3.2. Definiowanie podpory przesuwnej.

W celu zdefiniowania podpory stałej z okna **Obliczenia wału** w części wybierz podporę wybieramy przycisk z

podporą przesuwną i postępujemy analogicznie jak przy definiowaniu podpory stałej w punkcie 3.1.

### 4.Definiowanie kierunku obrotu wałka.

Aby zdefiniować kierunek obrotu wałka w oknie **Obliczenia wału** w części **Kierunek obrotów**. wybieramy odpowiedni przycisk:

**,** ,

- obrót w lewą stronę,

- obrót w prawą stronę.

# 5. Definiowanie obciążenia wałka.

### 5.1. Definiowanie siły skupionej.

W celu zdefiniowania siły skupionej z okna **Obliczenia wału** w części **Wybierz obciążenie** wybieramy przycisk z oznaczeniem siły skupionej.

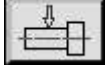

**Punkt wstawienia** – podajemy punkt wstawienia siły skupionej za pomocą myszki lub podając współrzędne z klawiatury.

**Określ kąt obrotu** – podajemy kąt obrotu siły względem osi wałka.

Po wstawieniu kąta obrotu siły względem osi wałka otrzymaliśmy okno Siła skupiona.

| 🛃 Siła skupiona                                                                                                    | <u>?</u> ×                               |
|----------------------------------------------------------------------------------------------------|------------------------------------------|
| 🔲 🖸 bciążenie dynamiczne                                                                                                    |                                          |
| Wypadkowa Składniki                                                                                                    |                                          |
| Składowe siły skupionej<br>$F_X = \boxed{1}$<br>$F_y = -100$<br>$F_z = \boxed{0}$<br>Składowe kąta gamma<br>$h_z = \boxed{0}$ (mm) |                                          |
| $h\underline{v} = \begin{bmatrix} 25 \\ \hline A \end{bmatrix}  [mm]$                                                              | Pomo <u>c</u> C Bieżąca <u>s</u> ytuacja |
|                                                                                                    | OK Anuluj <u>R</u> ezygnuj Pomo <u>c</u> |

Rys. 6. Okno Siła skupiona.

#### 5.2. Definiowanie momentu skręcającego.

W celu zdefiniowania momentu skręcającego z okna **Obliczenia wału** w części **Wybierz obciążenie** wybieramy przycisk z oznaczeniem momentu skręcającego.

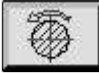

**Określ punkt wstawienia** – podajemy punkt wstawienia momentu skręcającego za pomocą myszki lub podając współrzędne z klawiatury.

Po ustaleniu punktu wstawienia momentu skręcającego otrzymaliśmy okno Skręcanie.

| Skręcanie                                                          |                    |                  | ?>            |
|--------------------------------------------------------------------|--------------------|------------------|---------------|
| Decisionia dupar                                                   | a wałkuj<br>iczne  |                  |               |
| Skręcanie                                                          | M <u>t</u> =       | 50               | [Nm]          |
| <ul> <li>Zgodnie z kjer. ob</li> <li>Przeciwnie do kier</li> </ul> | rotów<br>. obrotów | r 🕎 z            |               |
| А                                                                  | nuluj              | <u>R</u> ezygnuj | Pomo <u>c</u> |

Rys. 7. Okno Skręcanie.

W oknie Skręcanie oprócz wstawienia wartości momentu skręcającego w [Nm] możemy zdefiniować jego kierunek.

Jeżeli zaznaczymy:

Zgodnie z kier. obrotów– to moment skręcający będzie skierowany w kierunku ruchu obrotowego wałka
 Przeciwnie do kier. obrotów - to moment skręcający będzie skierowany przeciwnie do kierunku ruchu obrotowego.

Wybór potwierdzamy <OK>.

#### 5.3. Definiowanie obciążenia bezpośrednio przez koło zębate.

5.3.1. Wywołanie komendy wstawienia koła zębatego.

W celu zdefiniowania koła zębatego z okna **Obliczenia wału** w części **Wybierz obciążenie** wybieramy przycisk z oznaczeniem.

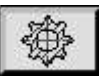

**Określ punkt wstawienia** – podajemy punkt wstawienia koła zębatego za pomocą myszki lub podając współrzędne z klawiatury. Najlepiej przy użyciu punktów charakterystycznych w połowie czopa przeznaczonego pod koło zębate.

Po ustaleniu punktu wstawienia koła zębatego otrzymaliśmy okno Koło zębate.

| Koło zębate                                                                               |                                                                   |                              |                                                           | ? >               |
|-------------------------------------------------------------------------------------------|-------------------------------------------------------------------|------------------------------|-----------------------------------------------------------|-------------------|
| Wprowadzenie Składniki                                                                    |                                                                   |                              |                                                           |                   |
| Obciążenie koła zębateg<br>Moment obrotowy na<br>Stała moc napędowa<br>Zmienna moc napędo | jo<br>wałku<br>wa                                                 |                              | <ul> <li><u>N</u>apędzane</li> <li>Napędzające</li> </ul> |                   |
| Momeny obrotowy                                                                           | M <u>t</u> = 50                                                   | <br>[Nm]                     | Obli <u>c</u> zone z                                      |                   |
| Gara zębatego<br>Średnica <u>p</u> odziałow<br><u>K</u> ąt Gar<br>Kąt <u>pr</u> zyporu    | d1 = $50$ <u>M</u><br>mma = $90$ <u>M</u><br>Alfa = $20$ <u>M</u> | 3 [mm]<br>3 [deg]<br>3 [deg] |                                                           | ₽                 |
| Kąt poc <u>h</u> ylenia linii śr. I                                                       | 3eta =   <sup>0</sup> /                                           | 월 [deg]                      |                                                           |                   |
| • Lewe pochylenie                                                                         | C <u>P</u> rawe                                                   | pochylenie                   |                                                           |                   |
| Koło zębate stożkow<br>Kąt stożka tocznego                                                | e<br>Velta =                                                      | [deg]                        |                                                           |                   |
| C L <u>e</u> wo                                                                           | C Prawo                                                           |                              | • Pomo <u>c</u> • Bieżąca                                 | syt <u>u</u> acja |
|                                                                                           | ОК                                                                | Anuluj                       | <u>R</u> ezygnuj                                          | Pomo <u>c</u>     |

Rys. 8. Okno koło zębate.

Okno Koło zębate mamy podzielone na dwie części:

- pierwsza część to **Obciążenie koła zębatego**,
- druga część to Geometria koła zębatego na wale.
- 5.3.2. Definiowanie momentu skręcającego na kole zębatym.

W części Obciążenie koła zębatego mamy do zdefiniowania następujące dane:

| Moment obrotowy       | Wpisujemy wartość momentu skręcającego w [Nm]   |
|-----------------------|-------------------------------------------------|
| Napędzane/Napędzające | Podajemy czy definiowane koło zębate jest kołem |
|                       | napędzającym bądź napędzanym                    |

5.3.3. Definiowanie geometrii obliczanego koła zębatego.

W części Geometria koła zębatego na wale będziemy ustalali geometrię koła zębatego:

| Średnica toczna koła zębatego                   |
|-------------------------------------------------|
| Kąt pomiędzy osiami wałków kół sprzęgniętych ze |
| sobą                                            |
| Kąt przyporu                                    |
| Kąt pochylenia linii zęba                       |
| Pochylenie zęba w lewo / w prawo                |

W przypadku kół zębatych stożkowych zaznaczamy **Koło zębate stożkowe** podając kąt stożka podziałowego  $\delta$  zaznaczając odpowiedni kierunek tworzących stożka.

# 6. Definiowanie materiału wałka.

Z okna Obliczenia wałów wybieramy klikając przycisk Edycja w polu Materiał.

Pojawia się okno Cechy materiałowe.

| Opis:                            | 150       |              |                       | Tabe     | la   |
|----------------------------------|-----------|--------------|-----------------------|----------|------|
| Grupa                            | Inna stal |              | •                     |          |      |
| Wytrzym, na rozciąganie:         |           | [N/mm^2]     | Średnica odniesienia: | 10 /1    | [mm] |
| Gr. plastyczności:               | 75        | [N/mm^2]     | Średnica odniesienia: | 10 🔥     | [mm] |
| Odporność na wielokrotne rozciąg | anie:     | [N/mm^2]     |                       |          |      |
| Odporność na wielokrotne zginani | e:        | [N/mm^2]     | Тур:                  | Ciągliwy |      |
| Odporność na wielokrotne skręcar | nie:      | [N/mm^2]     | Obróbka cieplna:      | Inne     | _    |
| Moduł E:                         | 80000     | <br>[N/mm^2] | Stała Poisson'a:      | 0.25     | 16   |

Rys. 9. Okno Cechy materiałowe.

Następnie wciskamy przycisk Tabela.

Pojawia się okno Materiał.

| Opis   | Grupa materiałów | Granica plastyczności [N/mm^2] | Moduł - E [N/mm^2] | Poisson | 1 |
|--------|------------------|--------------------------------|--------------------|---------|---|
| 100    | 8                | 50                             | 70000              | 0.25    |   |
| 150    |                  | 75                             | 80000              | 0.25    |   |
| 200    |                  | 100                            | 105000             | 0.25    |   |
| 250    |                  | 125                            | 130000             | 0.25    |   |
| 300    |                  | 150                            | 130000             | 0.25    |   |
| 350    |                  | 175                            | 130000             | 0.25    |   |
| 900-2  |                  | 600                            | 130000             | 0.25    |   |
| 800-2  |                  | 480                            | 130000             | 0.25    |   |
| 700-2  |                  | 420                            | 130000             | 0.25    |   |
| 600-3  |                  | 370                            | 130000             | 0.25    |   |
| 500-7  |                  | 320                            | 130000             | 0.25    |   |
| 450-10 |                  | 310                            | 130000             | 0.25    |   |
| 400-15 |                  | 250                            | 130000             | 0.25    |   |
| 400-18 |                  | 250                            | 130000             | 0.25    |   |
| 350-22 |                  | 220                            | 130000             | 0.25    |   |

Rys. 10. Okno Materiał.

Z listy dostępnych materiałów wybieramy ten z którego jest wykonany jest nasz element, poprzez zaznaczenie. Wybór potwierdzamy OK.

W liście materiałów podawane są następujące dane:

| Opis ( oznaczenie materiału ) |
|-------------------------------|
| Moduł Young'a                 |
| Naprężenie dopuszczalne       |
| Liczba Poisson'a              |
| Nie kruchy                    |

Po ustaleniu materiału pozostajemy nadal w oknie Obliczenia wałów.

### 7. Edycja zdefiniowanych elementów.

7.1. Usunięcie obciążenia lub podpory.

W celu usunięcia podpory bądź obciążenia wybieramy przycisk Wymaż w oknie Obliczenia wałów.

Wybież element – za pomocą myszki wskazujemy podporę lub obciążenie które chcemy usunąć.

Aby po usunięciu podpory lub obciążenia powrócić do okna **Obliczenia wałów** należy wcisnąć klawisz <Enter> lub prawy przycisk myszki.

7.2. Zmiana wartości, geometrii itp.

Aby dokonać tych zmian wybieramy przycisk **Edycja** w oknie **Obliczenia wałów**. Uwaga dotyczy tylko zmian przy obciążeniach.

Wybierz element – za pomocą myszki wskazujemy obciążenie którego chcemy zmienić wartość.

Po wskazaniu siły skupionej, koła zębatego lub momentu skręcającego należy podać nowe parametry wstawienia lub zatwierdzić poprzednie klawiszem <Enter>.

Na ekranie pojawi się odpowiednie okno takie jak przy definiowaniu, wówczas dokonujemy odpowiednich zmian parametrów edytowanego obiektu.

### 8. Obliczenia.

W celu dokonania obliczeń w oknie **Obliczenia wałów** wybieramy przycisk **Momenty** i odkształcenia. Otrzymaliśmy okno **Wybierz wykres**.

|                                   | Wartość maks.     | Wsp. skali |             |
|-----------------------------------|-------------------|------------|-------------|
| 🔻 Moment zginający w osi Y:       | 33.5828 [Nm]      | 21         |             |
| Moment zginający w osiZ:          | 41.9695 [Nm]      | <u>~</u>   | Pod wałkiem |
| Wypadkowy moment zginający:       | 46.3666 [Nm]      | ×          |             |
| ✓ Ugięcie w osi Y:                | 45.4455 E-06 [mm  | 500000:1 - |             |
| Ugięcie w osi Z:                  | 372.9873 E-06 (mm | ¥          | Harrison    |
| Wypadkowe ugięcie:                | 374.1194 E-06 [mm |            | Jeden punkt |
| ybierz wszystkie Odznacz wszystki | e                 | ✓ Standard | X           |
|                                   |                   |            | Okno        |

Rys. 11. Okno Wybierz wykres.

Wyboru dokonujemy przez zaznaczanie odpowiednich przełączników. Po dokonaniu wyboru wciskamy OK.

W wierszu poleceń pojawi się wezwanie: Określ punkt wstawienia – wskazujemy dowolny punkt myszką. Tabela wyników ma następującą postać:

| Wytrzyma?o?? <sup> </sup>         | [N/mm^2]             | 75            |
|-----------------------------------|----------------------|---------------|
| Madu? Younga                      | [N/mm^2]             | 80000         |
| Materia?                          |                      | 150           |
| Maksymalne ugi?cie                | [mm]                 | B74.1194 E-∎6 |
| w odleg?o?ci                      | [mm]                 | 329.7889      |
| Maksymalny moment gn?cy           | [Nm]                 | 46.3666       |
| w odleg?o?ci                      | [កាកា]               | 222.8971      |
| Maksymalny moment skr?caj?cy      | [Nm]                 | 50.0          |
| w odleg?o?ci                      | (mm)                 | 91.3677       |
| Maksymalny k?t skr?cenia          | [deg]                | 2.1021 E-03   |
| w odleg?o?ci                      | [៣៣]                 | 0             |
| Maksymalne napr??enie skr?caj?ce  | [N/mm <sup>2</sup> ] | 251.0387 E-03 |
| w odleg?o?ci                      | [mm]                 | 91.3677       |
| Maksymalne napr??enia osiowe      | [N/mm <sup>2</sup> ] | 25.4462 E-13  |
| w odleg?o?ci                      | [mm]                 | 44,1778       |
| Maksymalne napr??enia gn?ce       | [N/mm^2]             | 465.5929 E-13 |
| w odleg?o?ci                      | [កាកា]               | 222.8971      |
| Maksymalne napr??enia [Von Mises] | [N/mm^2]             | 699.4586 E-13 |
| w odleg?o?ci                      | [៣៣]                 | 222.8971      |

### Zadanie 1.

Wyznaczyć i obliczyć ugięcia oraz momenty gnące wału pośredniego przekładni zębatej pokazanego na rysunku.

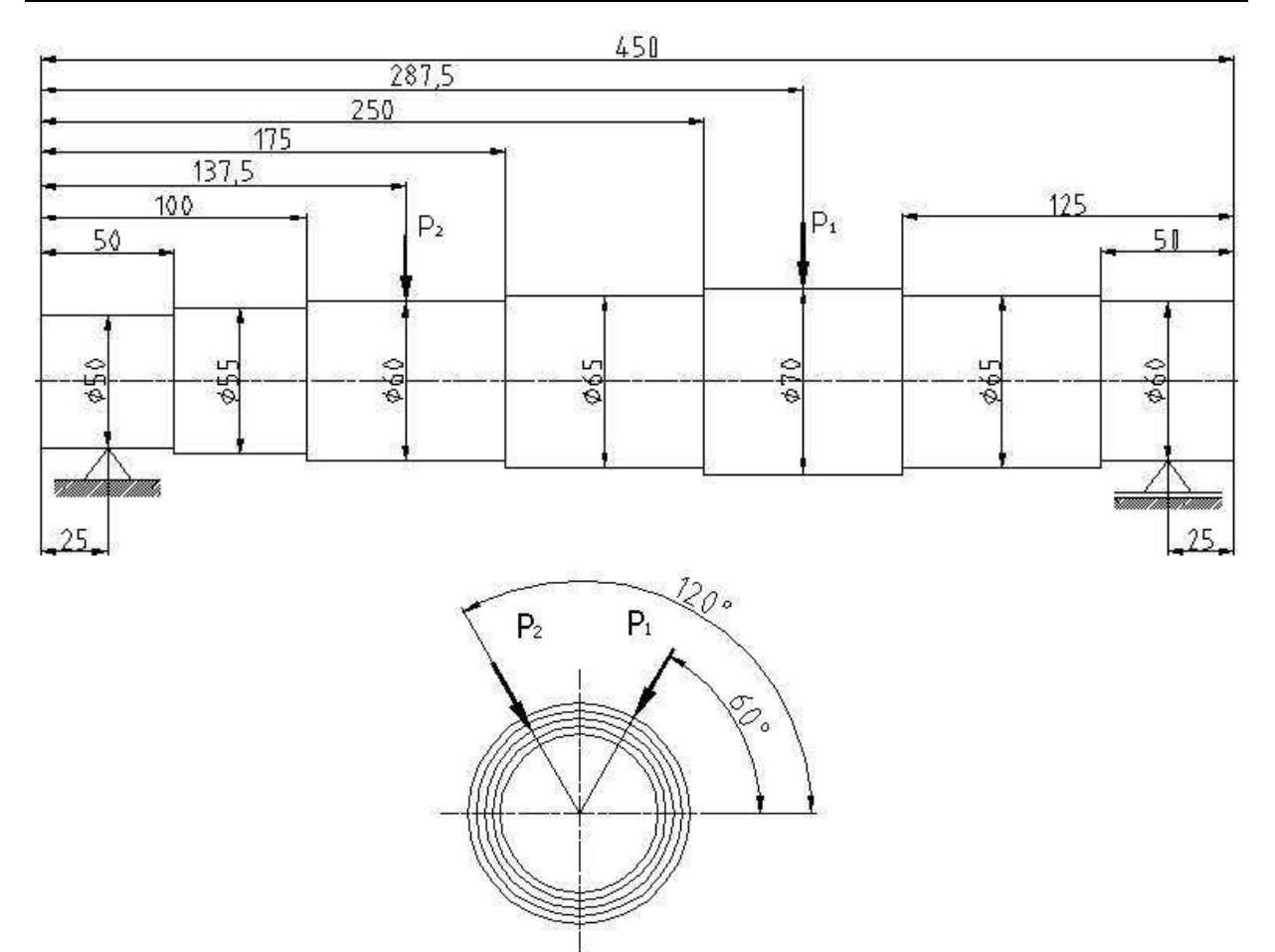

 $\label{eq:P1} \begin{array}{l} P_1 = 10\ 000\ N\\ P_2 = 16\ 000\ N\\ \mbox{Material wałka stal $$S275N wg normy DIN. } \end{array}$ 

### Rozwiązanie zadania 1.

- 1. Dostosowujemy pasek narzędzi zgodnie z punktem 1.
- 2. Tworzymy rysunek.
- 3. Wywołujemy okno **Obliczenia wału** zgodnie z punktem 2.
- 4. Definiujemy podpory wałka zgodnie z podpunktami 3.1. (dla podpory stałej) i 3.2. (dla podpory przesuwnej).
- 5. Definiujemy obciążenie w postaci siły skupionej zgodnie z podpunktem 5.1.
- 6. Definiujemy materiał wałka zgodnie z punktem 6.
- 7. Po zdefiniowaniu wszystkich elementów obliczenia przeprowadzamy zgodnie z punktem 8.

Zadanie 2.

Obliczyć ugięcia wałka pośredniego przekładni zębatej w miejscu osadzenia kół zębatych skośnych. Koło lewe jest napędzane, a prawe napędzające. Materiał wałka stal S355N wg normy DIN.  $M_s = P_{o1} * \frac{d_1}{2} = P_{o2} * \frac{d_2}{2} = 107 Nm$ .

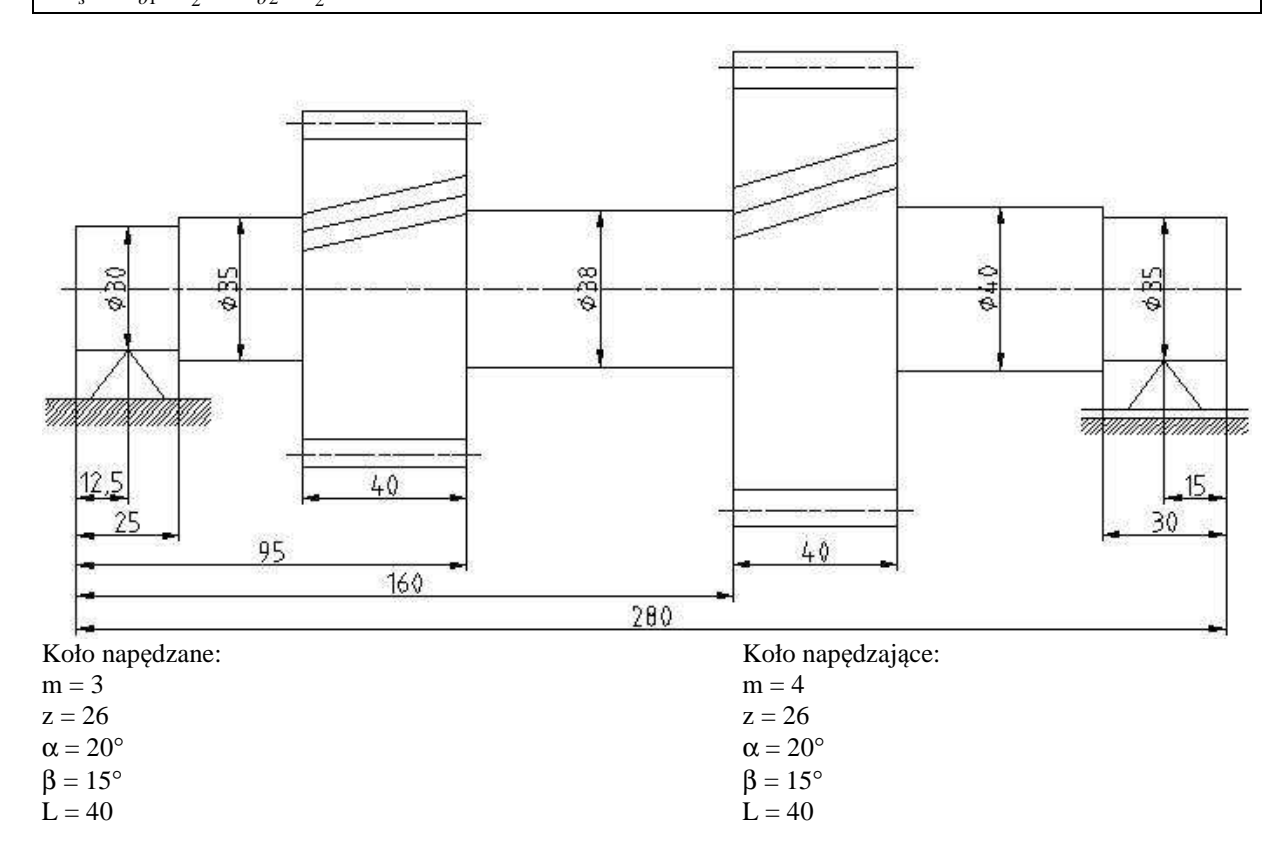

Rozwiązanie zadania 2.

- 1. Dostosowujemy pasek narzędzi zgodnie z punktem 1.
- 2. Tworzymy rysunek wałka.
- 3. Wywołujemy okno **Obliczanie wału** zgodnie z punktem 2.
- 4. Definiujemy podpory wałka zgodnie z podpunktami 3.1. (dla podpory stałej) i 3.2. (dla podpory przesuwnej).
- 5. Definiujemy obciążenia bezpośrednio przez koła zębate. Punkt wstawienia definiujemy zgodnie z punktem 5.3.1.
- 5.1. Dla koła pierwszego w oknie Koło zębate w części Obciążenia koła zębatego podajemy wartość momentu skręcającego oraz zaznaczamy, iż koło jest kołem napędzanym. W części Geometria koła zębatego na wale okna Koło zębate ustalamy geometrię naszego koła zgodnie z punktem 5.3.3 instrukcji.
- 5.2. Dla koła drugiego w oknie Koło zębate w części Obciążenia koła zębatego podajemy wartość momentu skręcającego zaznaczamy iż koło jest kołem napędzającym. W części Geometria koła zębatego na wale okna Koło zębate ustalamy geometrię naszego koła.
- 6. Definiujemy materiał wałka zgodnie z punktem 6.
- 7. Po zdefiniowaniu wszystkich elementów obliczenia przeprowadzamy zgodnie z punktem 8.

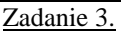

Na wale dwupodporowym zamontowane są nieprzesuwne dwa koła zębate. Wał jest wykonany ze stali S355N wg normy DIN i przenosi moment skręcający 800 Nm. Wskazać maksymalne ugięcie wału.

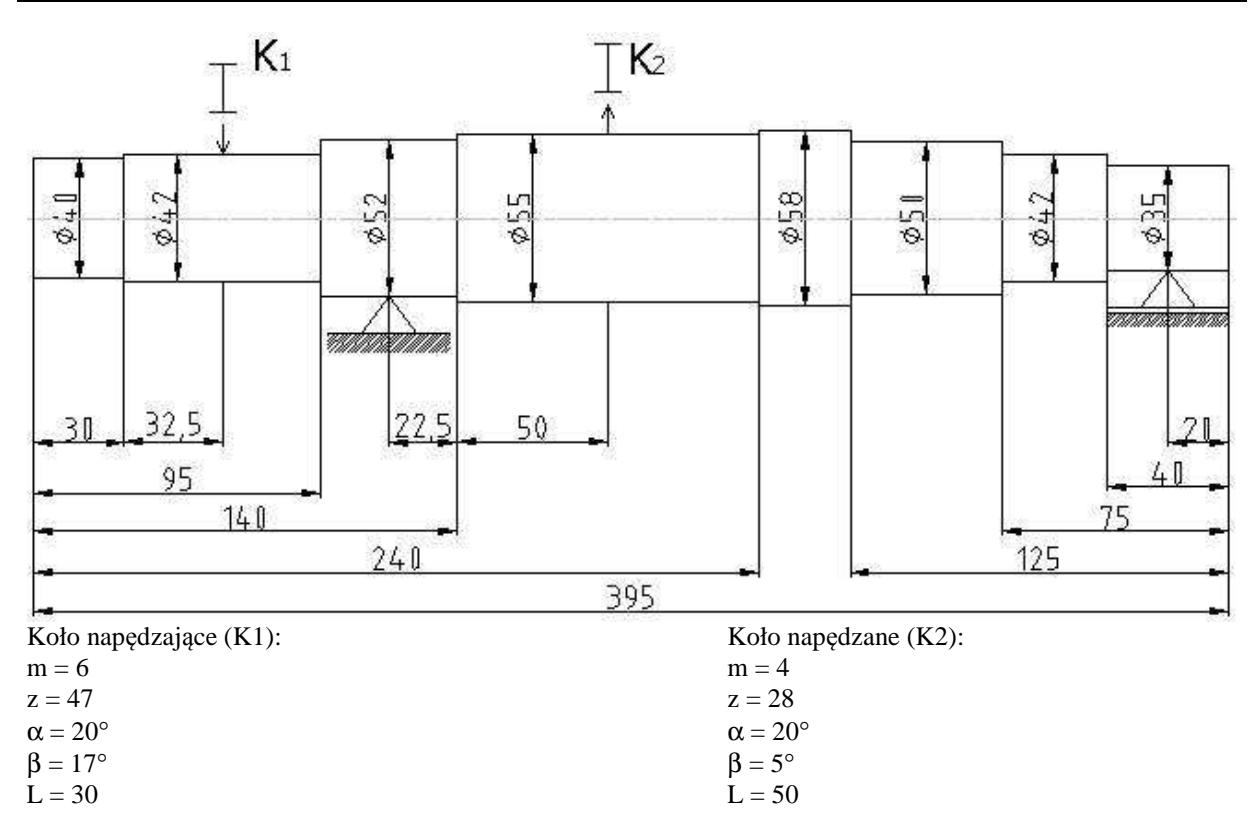

### Zadanie 4

Oblicz maksymalne ugięcie wału pośredniego skrzynki prędkości, wykreśl wykresy momentów gnących dla osi y i z, oraz wykres momentu skręcającego. Materiał Ck15 wg normy DIN.

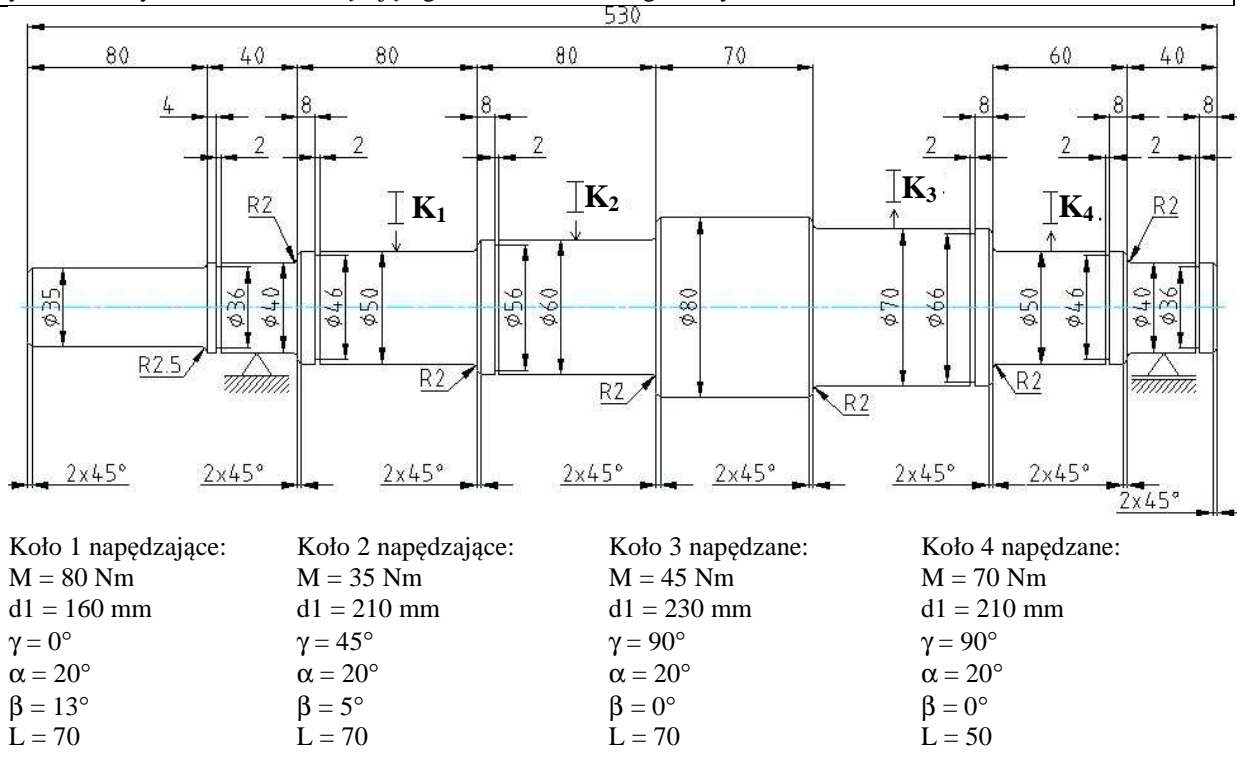